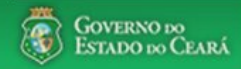

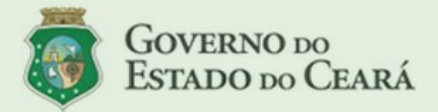

### LICITAWEB - Publicação das Licitações v1.8

É um sistema por meio do gual os órgãos e entidades do Governo do Estado divulgam as licitações e contratações diretas, assim como disponibilizam os instrumentos convocatórios e demais informações sobre os procedimentos de aquisição.

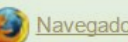

Navegador padrão - Firefox

### PASSO A PASSO DO SISTEMA LICITAWEB - AMBIENTE DE PRODUÇÃO https://s2gpr.sefaz.ce.gov.br/licita-web

| Usuário    | GESTOR UNIDADE CONTRATANTE                                                                                                    |
|------------|----------------------------------------------------------------------------------------------------|
| Login      | CPF DO USUÁRIO                                                                                                    |
| Senha      | Senha de acesso ao S2GPR                                                                                                    |
| Permissões | Informar quantidades ou valores (no caso de serviço) nos planejamentos, de acordo<br>com as necessidades de aquisição no ano. |

## LICITAWEB - MÓDULO PLANEJAMENTO **TIPO - ANUAL**

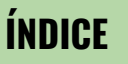

- Fazendo login no Licitaweb; 1.
- 2. Localizando um planejamento
- Informando dados do planejamento 3.
- Inserindo novo item no planejamento 4.
- 5. Finalizando o planejamento
- 6. **Atualizando Endereço**

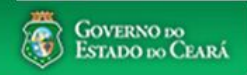

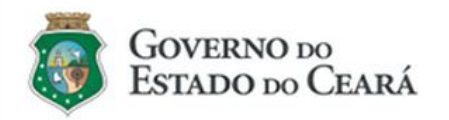

### LICITAWEB - Publicação das Licitações v1.8

É um sistema por meio do qual os órgãos e entidades do Governo do Estado divulgam as licitações e contratações diretas, assim como disponibilizam os instrumentos convocatórios e demais informações sobre os procedimentos de aquisição.

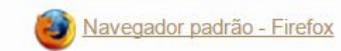

|                           | Cidadão<br>Acompanhe as Licitações Publicadas                                                  |
|---------------------------|------------------------------------------------------------------------------------------------|
| Ŀ                         | Usuário (CPF):                                                                                 |
| 2.                        | Senha:          Lembrar-me neste computador         ENTRAR         Esqueci Minha Senha         |
|                           |                                                                                                |
| UNII<br>Licit<br>1.<br>2. | DADE CONTRATANTE - Acessando o<br>aweb<br>Digite o CPF;<br>Digite a senha;<br>Clique em Estror |

Itens Adjudicados

Planejamento

Planejamento

Licitaweb

Publicações

Início

Discost and a set of the local set of the local set of th

## UNIDADE CONTRATANTE - Localizando um planejamento

- 1. Clique na opção Planejamento no menu superior;
- 2. Utilize um ou mais critérios de busca e clique em Pesquisar;
- 3. Marque o planejamento encontrado;
- 4. Clique em Editar.

Lotaçã

| manejamento » Lista                          |                      |                               |                      |   |  |
|----------------------------------------------|----------------------|-------------------------------|----------------------|---|--|
| Pesquisar 🛛 🕈 Incluir                        | Visuali              | zar Planejamentos Disponíveis |                      |   |  |
| Numero:                                      | Descricao:           |                               |                      |   |  |
| Data Inicio Realizacao:                      | Data Fim Realizacao: | Tipo Planejamento:            | Status:<br>Selecione | T |  |
| Natureza da Aquisição:                       |                      |                               |                      |   |  |
| Selecione<br>Tipo de Aquisição:<br>Selecione |                      |                               |                      |   |  |
| Pesquisar <u>Limpar</u>                      |                      |                               |                      |   |  |

Registro de Preços

1

| ¥8                                                                                                    | TIPO                 | STATUS             | NÚMERO       | DESCRIÇÃO                                                                 | UNID. PLANEJADORA REALIZAÇÃO                                               |
|----------------------------------------------------------------------------------------------------|----------------------|--------------------|--------------|---------------------------------------------------------------------------|----------------------------------------------------------------------------|
|                                                                                                    | Registro de<br>Preço | Em Realização      | 2019/0164    | REGISTRO DE PREÇOS DE MATERIAL DE CONSUMO - LIMPEZ<br>(VASSOURAS E RODOS) | A SECRETARIA DO PLANEJAMENTO E 18/02/2019 - 22/02/2019                     |
|                                                                                                    | 3 gistro de<br>ço    | Em Realização      | 2019/0166    | REGISTRO DE PREÇOS DE MATERIAL DE CONSUMO - UTENSI<br>DE LIMPEZA          | LIOS SECRETARIA DO PLANEJAMENTO E 18/02/2019 - 22/02/2019                  |
|                                                                                                    | Anual                | Em Realização      | 2019/0042    | PLANEJAMENTO ANUAL DE COMPRAS 2019                                        | SECRETARIA DO PLANEJAMENTO E 19/02/2019 -<br>GESTÃO 31/05/2019             |
|                                                                                                    | Registro de<br>Preço | Finalizado         | 2019/0034    | REGISTRO DE PREÇOS PARA LOCAÇÃO DE MÓDULOS<br>HABITACIONAIS (CONTAINERS)  | SECRETARIA DA SEGURANCA PUBLICA E 15/01/2019 -<br>DEFESA SOCIAL 05/02/2019 |
| Registro de<br>Preço         Em Realização         2019/0001         REGISTRO DE PREÇOS DE MA<br>(SANEANTES)           Registro de<br>Preço         Finalizado         2018/0985         REGISTRO DE PREÇOS DE MA<br>LIXO |                      |                    |              | REGISTRO DE PREÇOS DE MATERIAL DE CONSUMO - LIMPEZ<br>(SANEANTES)         | A SECRETARIA DO PLANEJAMENTO E 11/02/2019 -<br>GESTÃO 22/02/2019           |
|                                                                                                    |                      |                    |              | REGISTRO DE PREÇOS DE MATERIAL DE CONSUMO - SACOS<br>LIXO                 | PARA SECRETARIA DO PLANEJAMENTO E 20/12/2018 -<br>01/02/2019               |
| 6.52.24                                                                                                    | 0:8080/licita-v      | veb/paginas/planej | amento/Plane | amentoList.seam                                                           | SUPERINTENDENCIA DE OBRAS 19/12/2018 -                                     |

|                                       | Covernamental nor Resultado                    |                   | CONTENNO 20                                                                                  |
|---------------------------------------|------------------------------------------------|-------------------|----------------------------------------------------------------------------------------------|
|                                       | Governamental por Resultado                    | UNID              | ADE CONTRATANTE - Informando dados do planeiamento                                           |
| Licitaweb                             |                                                | Lotaçã <b>1</b> . | Verifique as informações do planejamento, especialmente o status e o<br>prazo de realização; |
| Início Publicações Itens              | s Adjudicados Planejamento Registro de Preços  | 2.                | Clique na guia Itens.                                                                        |
| Planejamento 2019/00<br>Dados basicos | 42<br>erecos                                   |                   |                                                                                              |
| Tipo Planejamento: Numero:            | Descricao:                                     |                   |                                                                                              |
| ANUAL 20190042                        | PLANEJAMENTO ANUAL DE COMPRAS 2019             |                   |                                                                                              |
| Status:                               | Data Inicio Realizacao: Data Fim Realizacao:   |                   |                                                                                              |
| Em Realização                         | 19/02/2019 🗂 31/05/2019                        |                   |                                                                                              |
| Aquisicao:                            |                                                |                   |                                                                                              |
| NATUREZA AQUISICA                     | TIPO AQUISICAO                                 |                   |                                                                                              |
| MATERIAL DE CONSUMO                   | MATERIAL DE LIMPEZA E PRODUÇÃO DE HIGIENIZAÇÃO |                   |                                                                                              |
| MATERIAL DE CONSUMO                   | COMBUSTÍVEIS E LUBRIFICANTES AUTOMOTIVOS       |                   |                                                                                              |

MATERIAL DE CONSUMO

MATERIAL DE CONSUMO

MATERIAL DE CONSUMO

MATERIAL DE CONSUMO

MATERIAL DE CONSUMO

MATERIAL DE CONSUMO

MATERIAL DE CONSUMO MATERIAL DE CONSUMO

MATERIAL DE CONSUMO

MATERIAL DE CONSUMO

MATERIAL DE CONSUMO

MATERIAL DE CONSUMO

MATERIAL DE CONSUMO

MATERIAL DE CONSUMO

MATERIAL DE CONSUMO

COMBUSTÍVEIS E LUBRIFICANTES DE AVIAÇÃO

GÁS ENGARRAFADO

EXPLOSIVOS E MUNIÇÕES

ALIMENTOS PARA ANIMAIS GÊNEROS DE ALIMENTAÇÃO

MATERIAL FARMACOLÓGICO MATERIAL ODONTOLÓGICO

MATERIAL DE CAÇA E PESCA

MATERIAL DE EXPEDIENTE

MATERIAL EDUCATIVO E ESPORTIVO MATERIAL PARA FESTIVIDADES E HOMENAGENS

MATERIAL DE PROCESSAMENTO DE DADOS MATERIAIS E MEDICAMENTOS PARA USO VETERINÁRIO

MATERIAL QUÍMICO

ANIMAIS PARA PESQUISA E ABATE

COMBUSTÍVEIS E LUBRIFICANTES PARA OUTRAS FINALIDADES

MATERIAL DE COUDELARIA OU DE USO ZOOTÉCNICO

## A Licitaweb

| Início | Publicações | ltens Adjudicados | Planejamento | Registro de Preços |
|--------|-------------|-------------------|--------------|--------------------|
| Inicio | Publicações | itens Adjudicados | Planejamento | Registro de Preços |

### Planejamento 2019/0177

## Dados basicos Itens Enderecos Pesq. Item do Planejamento Geral

## UNIDADE CONTRATANTE - Informando dados do planejamento

- 1. Digite para pesquisar ou clique na seta para ordenar os itens por grupo ou descrição;
- 2. Informe a quantidade ou valor (no caso de serviço) estimado de aqu<u>isição no ano planejado:</u>
- 3. Se houver item que não deseja planejar, informe O (zero);
- 4. Verifique se existem itens em outras páginas;
- 5. Clique em Salvar.

4

| Pe | sq. Item do | Planejamento Geral                                                                                                    |                                                                                    |        |                          |                  |        |         |          | Valor total histórico | : R\$ 29.838, | 00 Valo      | r total pla | nejado: R\$ 0,00 |
|----|-------------|----------------------------------------------------------------------------------------------------|------------------------------------------------------------------------------------|--------|--------------------------|------------------|--------|---------|----------|-----------------------|---------------|--------------|-------------|------------------|
|    |             |                                                                                                    |                                                                                    |        | LINUD                    |                  |        | HISTORI | 00       | PLANE                 | JAMENTO       |              |             |                  |
|    | CODIGO      | DESCRICAO                                                                                                    | GRUPO                                                                              | CLASSE | FORNECIMENTO             | STATUS           | QTD    | VALOR   | TOTAL    | QTD                   | VALOR<br>SERV | VALOR<br>MAT | TOTAL       | REPLANEJAR       |
|    | •           |                                                                                                    |                                                                                    | •      | •                        | •                | •      | ٠       | •        | •                     | •             |              |             | •                |
|    | 1961        | ESPONJA PARA LIMPEZA, SINTETICA, LADO EM ESPUMA<br>POLIURETANO OUTRO EM FIBRA SINTETICA ABRASIVA, EMBALAGEM<br>COM IDENTIFICACAO DO PRODUTO, MARCA DO FABRIC | 79 - EQUIPAMENTOS<br>E MATERIAIS PARA<br>LIMPEZA                                   | 20     | EMBALAGEM 1.0<br>UNIDADE | Em<br>Realização | 300,00 | 0,45    | 135,00   | 200,00                |               | 0,45         | 90,00       |                  |
|    | 20656       | SABONETE, LIQUIDO CREMOSO PARA MAOS, ODOR AGRADAVEL,<br>COMPOSICAO: LAURIL ETER SULFATO DE SODIO - TENSOATIVO<br>ANIONICO, FRAGANCIA, CORANTE, ESPESSANTE,CO | 85 - ARTIGOS DE<br>HIGIENE                                                         | 10     | BOMBONA 5.0<br>LITROS    | Em<br>Realização | 150,00 | 18,00   | 2.700,00 | 200,00 -2             |               | 18,00        | 3.600,00    |                  |
|    | 21199       | PORTA SABONETE, EM ABS, RESERVATORIO CAPACIDADE PARA 800<br>ML, COM FECHADURA E KIT PARA FIXACAO, BOTAO DE<br>ACIONAMENTO PARA EMISSAO DO SABONETE, COR BRAN | 45 - EQUIPAMENTO<br>DE INSTALAÇÕES<br>HIDRAULICAS,<br>SANITARIAS E DE<br>CALEFAÇÃO | 10     | UNIDADE 1.0<br>UNIDADE   | Em<br>Realização | 70,00  | 21,00   | 1.470,00 | 10,00                 |               | 21,00        | 210,00      |                  |
|    | 42587       | INSETICIDA, AEROSOL, NAO CONTENDO CFC -<br>CLOROFLUORCARBONO, TUBO 300.0 MILILITRO                                                                           | 68 - SUBSTANCIAS E<br>PRODUTOS<br>QUIMICOS                                         | 10     | TUBO 300.0<br>MILILITRO  | Em<br>Realização | 50,00  | 7,80    | 390,00   | 0,00 -3               |               | 7,80         | 0,00        |                  |
|    | 175404      | PAPEL TOALHA, 100% CELULOSE VIRGEM, MEDIDAS MINIMAS 22 X<br>20,5 CM, INTERFOLHA, 2 DOBRAS, FOLHA SIMPLES, COR BRANCA,<br>ALTA QUALIDADE, INODORO EMBALAGEM C | 85 - ARTIGOS DE<br>HIGIENE                                                         | 30     | CAIXA 2400.0<br>FOLHA    | Em<br>Realização | 430,00 | 19,89   | 8.552,70 | 10,00                 |               | 19,89        | 198,90      |                  |
|    | 183792      | PANO DE CHAO, ALVEJADO, BORDAS ACABAMENTO OVERLOCK,<br>TIPO SACO, 100% ALGODAO, DIMENSOES 90 X 60CM, VARIACAO +/-<br>5%, AVULSO 1.0 UNIDADE                  | 79 - EQUIPAMENTOS<br>E MATERIAIS PARA<br>LIMPEZA                                   | 20     | AVULSO 1.0<br>UNIDADE    | Em<br>Realização | 100,00 | 1,02    | 102,00   | 20,00                 |               | 1,02         | 20,40       |                  |
|    | 295639      | PAPEL HIGIENICO, FICHA TECNICA DO PRODUTO, RELATORIO DE<br>ENSAIO MICROBIOLOGICO EMITIDO POR LABORATORIO,<br>EMBALAGEM COM IDENTIFICACAO DO PRODUTO E MARCA  | 85 - ARTIGOS DE<br>HIGIENE                                                         | 30     | ROLO 600.0<br>METRO      | Em<br>Realização | 960,00 | 6,26    | 6.009,60 | 10,00                 |               | 6,26         | 62,60       |                  |
|    |             |                                                                                                    | 70 - EQUIPAMENTOS<br>DE<br>PROCESSAMENTO                                           |        | EMDAL ACEM 1 0           | 9                | » »»   |         |          | [                     | _             |              |             |                  |

# UNIDADE CONTRATANTE - Inserindo novo item no planejamento anual 1. Se for necessário incluir novo item, clique em "Pesq. Item do Planejamento Geral";

- Clique no lun 0

| cio Pi      | ublicações Itens Adjudicados Planejamento Reg                                                                                                    | istro de Preços                                                                                  |          |                          | -                  |       |          |           |       |           |              |                |              |                  |
|-------------|----------------------------------------------------------------------------------------------------|--------------------------------------------------------------------------------------------------|----------|--------------------------|--------------------|-------|----------|-----------|-------|-----------|--------------|----------------|--------------|------------------|
| anejam      | ento 2019/0177                                                                                                    | Pesquisar Item Planejament                                                                       | to Geral |                          |                    |       |          |           |       | 3         |              |                |              |                  |
| ados basi   | os Itens Derecos                                                                                                    | Item:<br>Clique na Lupa ao Lado                                                                  |          | 2                        |                    |       |          |           |       | l históri | co: P\$ 29.8 | 8 00 Val       | or total pla | neiado: P\$ 0 00 |
| esq. item v |                                                                                                    |                                                                                                  |          |                          |                    |       |          |           |       | PI A      |              | 0              |              |                  |
| CODIGO      | DESCRICAO                                                                                                    | Salvar <u>Cancelar</u>                                                                           |          |                          |                    |       |          |           |       | FLA       | VALO         | R VALOR<br>MAT | TOTAL        | REPLANEJAR       |
| +           | ÷                                                                                                    |                                                                                                  |          |                          |                    |       |          |           |       |           | ÷            |                |              | ÷                |
| ) 196       | ESPONJA PARA LIMPEZA, SINTETICA, LADO EM ESPUMA<br>POLURETANO OUTRO EM FIBRA SINTETICA ABRASIVA, EMBALA<br>COM IDENTIFICACAO DO PRODUTO, MARCA DO FABRIC     |                                                                                                  |          |                          |                    |       |          |           |       |           |              | 0,45           | 5 90,00      |                  |
| 2065        | SABONETE, LIQUIDO CREMOSO PARA MAOS, ODOR AGRADAVE<br>6 COMPOSICAO: LAURIL ETER SULFATO DE SODIO - TENSOATIVO<br>ANIONICO, FRAGANCIA, CORANTE, ESPESSANTE,CO |                                                                                                  |          |                          |                    |       |          |           |       |           |              | 18,00          | 3.600,00     |                  |
| 2119        | PORTA SABONETE, EM ABS, RESERVATORIO CAPACIDADE PAR.<br>9 ML, COM FECHADURA E KIT PARA FIXACAO, BOTAO DE<br>ACIONAMENTO PARA EMISSÃO DO SABONETE, COR BRAN   |                                                                                                  |          |                          |                    |       |          |           |       |           |              | 21,00          | ) 210,00     |                  |
| 4258        | NISETICIDA, AEROSOL, NAO CONTENDO CFC -<br>CLOROFLUORCARBONO, TUBO 300.0 MILILITRO                                                                           |                                                                                                  |          |                          |                    |       |          |           |       |           |              | 7,80           | 0,00         |                  |
| 17540       | PAPEL TOALHA, 100% CELULOSE VIRGEM, MEDIDAS MINIMAS 2:<br>4 20,5 CM, INTERFOLHA, 2 DOBRAS, FOLHA SIMPLES, COR BRAN<br>ALTA QUALIDADE, INODORO EMBALAGEM C    | -<br>-<br>-                                                                                      |          |                          |                    |       |          |           |       |           |              | 19,89          | 198,90       |                  |
| 18379       | PANO DE CHAO, ALVEJADO, BORDAS ACABAMENTO OVERLOCI<br>2 TIPO SACO, 100% ALGODAO, DIMENSOES 90 X 60CM, VARIACA<br>5%, AVULSO 1.0 UNIDADE                      |                                                                                                  |          |                          |                    |       |          |           |       |           |              | 1,02           | 20,40        |                  |
| 29563       | PAPEL HIGIENICO, FICHA TECNICA DO PRODUTO, RELATORIO E<br>BISAIO MICROBIOLOGICO EMITIDO POR LABORATORIO,<br>EMBALAGEM COM IDENTIFICACAO DO PRODUTO E MARCA   | HIGIENE                                                                                          | อบ       | METRO                    | Realização 🄊       | 60,00 | 0,20 0   | າ.ບບອ,ຣບບ | 10,00 |           |              | 6,26           | 62,60        |                  |
| ) 50893     | 3 CABO, PAR TRANCADO, CATEGORIA 5 - 300M, EMBALAGEM 1.0<br>UNIDADE                                                                                           | 70 - EQUIPAMENTOS<br>DE<br>PROCESSAMENTO<br>DE DADOS, DE<br>SUPORTE<br>SOFTWARE E<br>SUPRIMENTOS | 90       | EMBALAGEM 1.0<br>UNIDADE | Em 4<br>Realização | 40,00 | 180,99 7 | .239,60   | 30,00 |           |              | 180,99         | 9 5.429,70   |                  |
|             | TONER PARA IMPRESSORA, MODELO HP LASERJET P2055DN,                                                                                                    | 70 - EQUIPAMENTOS<br>DE<br>PROCESSAMENTO                                                         |          | CAIXA 1.0                | Fm                 |       |          |           |       |           |              |                |              |                  |

Publicações Itens Adjudicados

Início

n

- 2. Clique em Pesquisar;
- Marque o item encontrado; 3.
- Clique em Selecionar. 4.

|    |            | the Restaurant                                                                                                    |                                                                  |                                                                 |                |                            |                        |        |          |          |          |                     |                |             |                  |
|----|------------|----------------------------------------------------------------------------------------------------|------------------------------------------------------------------|-----------------------------------------------------------------|----------------|----------------------------|------------------------|--------|----------|----------|----------|---------------------|----------------|-------------|------------------|
| Pe | ados basic | Planeiamento Geral                                                                                                    | Pesquisar                                                        | Limpar                                                          |                |                            |                        |        |          |          |          | histórico: R\$ 29.8 | 38,00 Valo     | r total pla | nejado: R\$ 0,00 |
|    |            |                                                                                                    |                                                                  | e                                                               |                |                            |                        |        |          |          |          | PLANEJAMENT         | 0              |             |                  |
|    |            | DESCRICAO                                                                                                    | Selecionar                                                       | /isualizar                                                      |                |                            |                        |        | UNID     | DE       |          | VALC                | R VALOR<br>MAT | TOTAL       | REPLANEJAR       |
|    | •          | •                                                                                                    |                                                                  | MATERIAL/                                                       | SERVIÇ         | O DESCRIÇÃO                | MATERIAL/              | SERVIÇ | FORN     | ECIMENT  | O STATUS |                     |                |             |                  |
|    |            |                                                                                                    | 230                                                              | MANUTENCA<br>RECARGA D                                          | AO E<br>DE     | MANUTENCAC<br>TONNER - SER | E RECARG               | A DE   |          |          | Ativo    |                     |                |             |                  |
|    | 1961       | ESPONJA PARA LIMPEZA, SINTETICA, LADO EM ESPUMA<br>POLIURETANO OUTRO EM FIBRA SINTETICA ABRASIVA, EMBALA<br>COM IDENTIFICACAO DO PRODUTO, MARCA DO FABRIC  |                                                                  | IMPRESSOR                                                       | OS PARA<br>RAS | TONNER -IMP                | ) E RECARG.<br>RESSORA | A DE   | a 1 da 1 |          |          |                     | 0,45           | 90,00       |                  |
|    | 20656      | SABONETE, LIQUIDO CREMOSO PARA MAOS, ODOR AGRADAVE<br>COMPOSICAO: LAURIL ETER SULFATO DE SODIO - TENSOATIVO<br>ANIONICO, FRAGANCIA, CORANTE, ESPESSANTE,CO | Selecionar V                                                     | /isualizar                                                      |                |                            |                        | 1      | a i de i |          |          |                     | 18,00          |             |                  |
|    | 21199      | PORTA SABONETE, EM ABS, RESERVATORIO CAPACIDADE PAR-<br>ML, COM FECHADURA E KIT PARA FIXACAO, BOTAO DE<br>ACIONAMENTO PARA EMISSÃO DO SABONETE, COR BRAN   |                                                                  |                                                                 |                |                            |                        |        |          |          |          |                     | 21,00          | 210,00      |                  |
|    | 42587      | INSETICIDA, AEROSOL, NAO CONTENDO CFC -<br>CLOROFLUORCARBONO, TUBO 300.0 MILILITRO                                                                         |                                                                  |                                                                 |                |                            |                        |        |          |          |          |                     | 7,80           |             |                  |
|    | 175404     | PAPEL TOALHA, 100% CELULOSE VIRGEM, MEDIDAS MINIMAS 2:<br>20,5 CM, INTERFOLHA, 2 DOBRAS, FOLHA SIMPLES, COR BRANI<br>ALTA QUALIDADE, INODORO EMBALAGEM C   |                                                                  |                                                                 |                |                            |                        |        |          |          |          |                     | 19,89          | 198,90      |                  |
|    | 183792     | PANO DE CHAO, ALVEJADO, BORDAS ACABAMENTO OVERLOCH<br>TIPO SACO, 100% ALGODAO, DIMENSOES 90 X 60CM, VARIACAC<br>5%, AVULSO 1.0 UNIDADE                     |                                                                  |                                                                 |                |                            |                        |        |          |          |          |                     | 1,02           | 20,40       |                  |
|    | 295639     | PAPEL HIGIENICO, FICHA TECNICA DO PRODUTO, RELATORIO D<br>ENSAIO MICROBIOLOGICO EMITIDO POR LABORATORIO,<br>EMBALAGEM COM IDENTIFICACAO DO PRODUTO E MARCA | HIGI                                                             | ENE                                                             | əu             | METRO                      | Realização             | 360,00 | 0,20     | ບ.ບບອ,ດບ | 10,00    |                     | 6,26           | 62,60       |                  |
|    | 508939     | CABO, PAR TRANCADO, CATEGORIA 5 - 300M, EMBALAGEM 1.0<br>UNIDADE                                                                                           | 70 - EQUIP<br>DI<br>PROCESS<br>DE DAD<br>SUPC<br>SOFTW<br>SUPRIM | AMENTOS<br>E<br>GAMENTO<br>IOS, DE<br>DRTE<br>I/ARE E<br>IENTOS |                | EMBALAGEM 1.0<br>UNIDADE   | Em<br>Realização       | 40,00  | 180,99   | 7.239,60 |          |                     | 180,99         | 5.429,70    |                  |
|    |            | TONER PARA IMPRESSORA, MODELO HP LASERJET P2055DN,                                                                                                    | 70 - EQUIP<br>DI<br>PROCESS                                      | AMENTOS<br>E<br>SAMENTO                                         |                | CAIVA 1.0                  | Em                     |        |          |          |          |                     |                |             |                  |

antes de realizar a pesquisa.

Descrição Material/Serviço

Pesquisar Item Catalogo

Código

230

\* Informe o código ou descriçã

Planejamento Reg

# UNIDADE CONTRATANTE - Inserindo novo item no planejamento anual1.Clique em Salvar para gravar a inclusão do item.

#### 2 Licitaweb

Publicações Itens Adjudicados Planejamento Registro de Preços Início

### Planejamento 2019/0177

| Da  | dos basico  | os Itens Enderecos                                                                                                    | ltem:                                                                                             | -  |
|-----|-------------|----------------------------------------------------------------------------------------------------|---------------------------------------------------------------------------------------------------|----|
| Pes | sq. Item do | Planejamento Geral                                                                                                    | 230                                                                                               | ۶  |
|     | CODIGO      | DESCRICAO                                                                                                    | Salvar <u>Cancelar</u>                                                                            |    |
|     | \$          | *                                                                                                    |                                                                                                   |    |
|     | 1961        | I<br>ESPONJA PARA LIMPEZA, SINTETICA, LADO EM ESPUMA<br>POLIURETANO OUTRO EM FIBRA SINTETICA ABRASIVA, EMBALA<br>COM IDENTIFICACAO DO PRODUTO, MARCA DO FABRIC |                                                                                                   |    |
|     | 20656       | SABONETE, LIQUIDO CREMOSO PARA MAOS, ODOR AGRADAVE<br>COMPOSICAO: LAURIL ETER SULFATO DE SODIO - TENSOATIVC<br>ANIONICO, FRAGANCIA, CORANTE, ESPESSANTE,CO     |                                                                                                   |    |
|     | 21199       | PORTA SABONETE, EM ABS, RESERVATORIO CAPACIDADE PAR/<br>ML, COM FECHADURA E KIT PARA FIXACAO, BOTAO DE<br>ACIONAMENTO PARA EMISSAO DO SABONETE, COR BRAN       |                                                                                                   |    |
|     | 42587       | INSETICIDA, AEROSOL, NAO CONTENDO CFC -<br>CLOROFLUORCARBONO, TUBO 300.0 MILILITRO                                                                             |                                                                                                   |    |
|     | 175404      | PAPEL TOALHA, 100% CELULOSE VIRGEM, MEDIDAS MINIMAS 22<br>20,5 CM, INTERFOLHA, 2 DOBRAS, FOLHA SIMPLES, COR BRAN<br>ALTA QUALIDADE, INODORO EMBALAGEM C        |                                                                                                   |    |
|     | 183792      | PANO DE CHAO, ALVEJADO, BORDAS ACABAMENTO OVERLOCH<br>TIPO SACO, 100% ALGODAO, DIMENSOES 90 X 60CM, VARIACAC<br>5%, AVULSO 1.0 UNIDADE                         |                                                                                                   |    |
|     | 295639      | PAPEL HIGIENICO, FICHA TECNICA DO PRODUTO, RELATORIO D<br>ENSAIO MICROBIOLOGICO EMITIDO POR LABORATORIO,<br>EMBALAGEM COM IDENTIFICACAO DO PRODUTO E MARCA     | HIGIENE                                                                                           | 30 |
|     | 508939      | CABO, PAR TRANCADO, CATEGORIA 5 - 300M, EMBALAGEM 1.0<br>UNIDADE                                                                                               | 70 - EQUIPAMENTOS<br>DE<br>PROCESSAMENTO<br>DE DADOS, DE<br>SUPORTE<br>SOF TWARE E<br>SUPRIMENTOS | 90 |
|     |             | TONER PARA IMPRESSORA, MODELO HP LASERJET P2055DN,                                                                                                    | 70 - EQUIPAMENTOS<br>DE<br>PROCESSAMENTO                                                          |    |

Pesquisar Item Planejamento Geral

| stórico: F | R\$ 29.838,   | 00 Valo      | r total plai | nejado: R\$ 0,00 |
|------------|---------------|--------------|--------------|------------------|
| PLANEJ     | AMENTO        |              |              |                  |
|            | VALOR<br>SERV | VALOR<br>MAT | TOTAL        | REPLANEJAR       |
|            | ٠             |              |              | ¢                |
|            |               | 0,45         | 90,00        |                  |
|            |               | 18,00        | 3.600,00     |                  |
|            |               | 21,00        | 210,00       |                  |
|            |               | 7,80         | 0,00         |                  |
|            |               | 19,89        | 198,90       |                  |
|            |               | 1,02         | 20,40        |                  |
|            |               | 6,26         | 62,60        |                  |

180,99 5.429,70

8 11

🖂 🕜 Ajuda

TONER PARA IMPRESSORA, MODELO HP LASERJET P2055DN,

CAIXA 1.0 Em

Em 40,00 Realização

METRO

EMBALAGEM 1.0

UNIDADE

Realização 00,00 0,20 0.009,00 10,00

180,99 7.239,60 30,00

## Licitaweb

Início Publicações Itens Adjudicados Planejamento Registro de Preços

### Planejamento 2019/0177

| Pes | q. Item do | Planejamento Geral                                                                                                    |                                                                                    |        |                           |                  |           |       |            | Valor total histór | co: R\$ 29.838 | 00 Valo      | r total plai | nejado: R\$ 0,0 |
|-----|------------|----------------------------------------------------------------------------------------------------|------------------------------------------------------------------------------------|--------|---------------------------|------------------|-----------|-------|------------|--------------------|----------------|--------------|--------------|-----------------|
|     |            |                                                                                                    |                                                                                    | CLASSE | UNID<br>FORNECIMENTO      |                  | HISTORICO |       |            | PLANEJAMENTO       |                |              |              |                 |
|     | CODIGO     | DESCRICAO                                                                                                    | GRUPO                                                                              |        |                           | STATUS           | QTD       | VALOR | TOTAL C    | тр                 | VALOR<br>SERV  | VALOR<br>MAT | TOTAL        | REPLANEJAR      |
|     | •          | •                                                                                                    | •                                                                                  |        | ÷                         | •                | ÷         | • •   |            | •                  | +              |              |              | +               |
|     | 230        | MANUTENCAO E RECARGA DE TONNER - SERVICO DE MANUTENCAO<br>E RECARGA DE TONNER -IMPRESSORA                                                                       | 2 - SERVICOS<br>TECNICOS<br>ESPECIALIZADOS                                         | 2      |                           | Em<br>Realização | 0,00      | 50,60 | 0,00       | 10,00              |                | 50,60        | 506,00       |                 |
|     | 1961       | ESPONJA PARA LIMPEZA, SINTETICA, LADO EM ESPUMA<br>POLIURETANO OUTRO EM FIBRA SINTETICA ABRASIVA, EMBALAGEM<br>COM IDENTIFICACAO DO PRODUTO, MARCA DO FABRIC    | 79 - EQUIPAMENTOS<br>E MATERIAIS PARA<br>LIMPEZA                                   | 20     | EMBALAGEM 1.0<br>UNIDADE  | Em<br>Realização | 300,00    | 0,45  | 135,00 [   | 200,00             |                | 0,45         | 90,00        |                 |
|     | 20656      | SABONETE, LIQUIDO CREMOSO PARA MAOS, ODOR AGRADAVEL,<br>COMPOSICAO: LAURIL ETER SULFATO DE SODIO - TENSOATIVO<br>ANIONICO, FRAGANCIA, CORANTE, ESPESSANTE,CO    | 85 - ARTIGOS DE<br>HIGIENE                                                         | 10     | BOMBONA 5.0<br>LITROS     | Em<br>Realização | 150,00    | 18,00 | 2.700,00   | 200,00             |                | 18,00        | 3.600,00     |                 |
|     | 21199      | PORTA SABONETE, EM ABS, RESERVATORIO CAPACIDADE PARA 800<br>ML, COM FECHADURA E KIT PARA FIXACAO, BOTAO DE<br>ACIONAMENTO PARA EMISSAO DO SABONETE, COR BRAN    | 45 - EQUIPAMENTO<br>DE INSTALAÇÕES<br>HIDRAULICAS,<br>SANITARIAS E DE<br>CALEFAÇÃO | 10     | UNIDADE 1.0<br>UNIDADE    | Em<br>Realização | 70,00     | 21,00 | 1.470,00 [ | 10,00              |                | 21,00        | 210,00       |                 |
|     | 42587      | INSETICIDA, AEROSOL, NAO CONTENDO CFC -<br>CLOROFLUORCARBONO, TUBO 300.0 MILILITRO                                                                              | 68 - SUBSTANCIAS E<br>PRODUTOS                                                     | 10     | TUBO 300.0<br>MILILITRO   | Em<br>Realização | 50,00     | 7,80  | 390,00     | 0,00               |                | 7,80         | 0,00         |                 |
|     | 723780     | DESODORIZADOR DE AR, NAO CONTENDO CFC-<br>CLOROFLUORCARBONO, PRODUTO SANEANTE NOTIFICADO NA<br>ANVISA, PURIFICADOR DE AMBIENTES EM FORMA DE AEROSOL,<br>DUPLA A | 79 - EQUIPAMENTOS<br>E MATERIAIS PARA<br>LIMPEZA                                   | 30     | FRASCO 360.0<br>MILILITRO | Em<br>Realização | 50,00     | 8,30  | 415,00     | ),00               |                | 8,30         | 0,00         |                 |
|     | 744878     | SABAO, PO, TENSOATIVO BIODEGRADAVEL, COMPOSICAO AGUA,<br>CORANTE E BRANQUEADOR OPTICO, EMBALAGEM COM<br>IDENTIFICACAO DO PRODUTO, MARCA DO FABRICANTE, DATA     | 79 - EQUIPAMENTOS<br>E MATERIAIS PARA<br>LIMPEZA                                   | 30     | PACOTE 500.0<br>GRAMAS    | Em<br>Realização | 250,00    | 2,00  | 500,00     | 200,00             |                | 2,00         | 400,00       |                 |

2.

UNIDADE CONTRATANTE - Inserindo novo item no planejamento anual 1. Informe a quantidade ou valor (no caso de serviço) estimado de aquisição do novo item;

Clique para salvar o planejamento, total ou parcialmente.

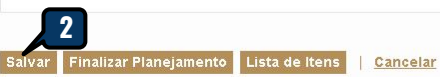

Início

Endereços

Dados basicos ltens

Itens Adjudicados

Enderecos

Planejamento

### **UNIDADE CONTRATANTE - Atualizando o endereço de entrega**

- 1. Clique na guia Endereços;
- Clique em Incluir; 2.
  - Clique na lupa para pesquisar um novo endereço, se necessário;
  - Clique em Incluir para inserir um meio de contato do tipo Telefone;
- Clique em Salvar na tela Incluir Meio de Contato;
- Clique em Salvar na tela Incluir Endereço..

Ainda não existem endereços informados.

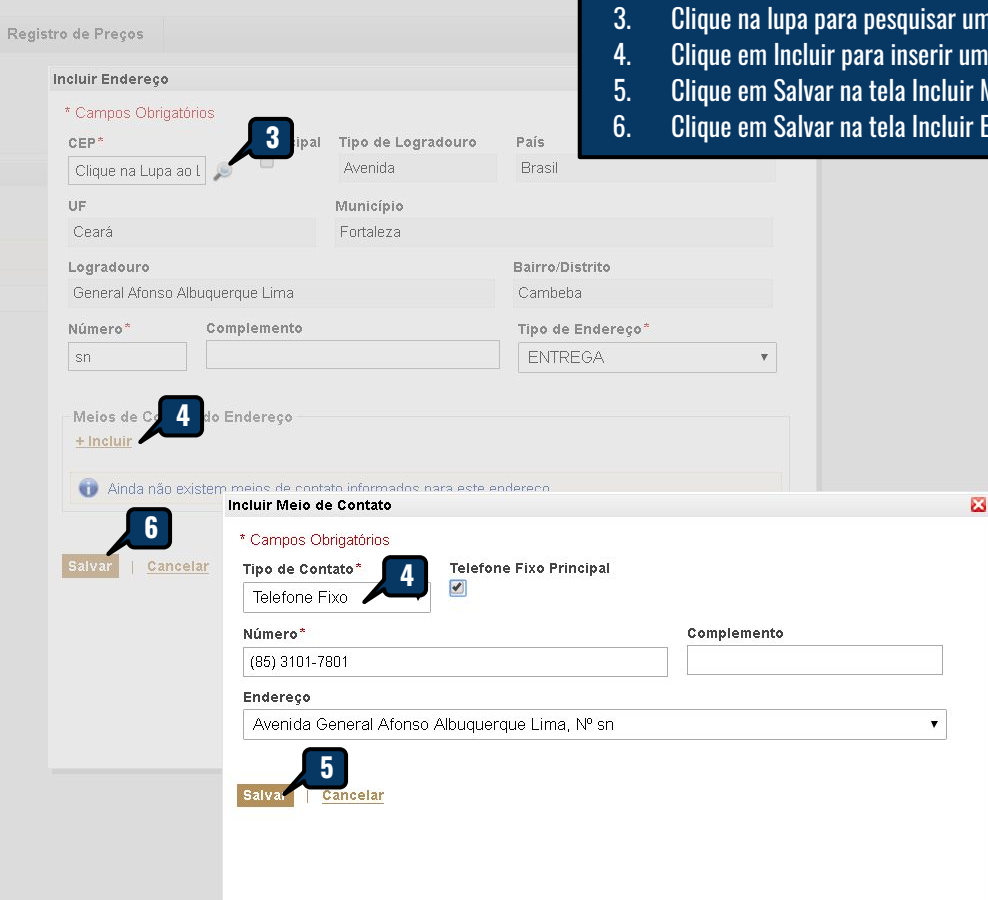

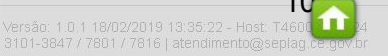

| 360    |                    | na de Gestao Governamentar    | por Resultado  |                    |            |           |                            |                      | DADE CONTRATANTE - Atualizando o endereço de entrega |
|--------|--------------------|-------------------------------|----------------|--------------------|------------|-----------|----------------------------|----------------------|------------------------------------------------------|
| 🔁 L    | icitaw             | veb                           |                |                    |            |           | L                          | otação: SEI I.<br>2. | Clique em Salvar.                                    |
| Início | Publicaç           | ões Itens Adjudicados         | Planejamento   | Registro de Preços |            |           |                            |                      | 💟 🕜 Ajuda                                            |
| Plane  | jamento<br>basicos | 2019/0177                     |                |                    |            |           |                            |                      |                                                      |
| Endere | eços               |                               |                |                    |            |           |                            | *                    |                                                      |
| + Inc  | luir *             |                               |                |                    |            |           |                            |                      |                                                      |
| **     | тіро               | LOGRADOURO                    |                | RO BAIRRO          | CEP        | MUNICÍPIO | MICRORREGIÃO<br>DE ENTREGA | PRINCIPAL            |                                                      |
|        | ENTREGA            | Avenida General Afonso Albuqu | uerque Lima sn | Cambeba            | 60.822-325 | Fortaleza | Fortaleza                  | Não                  |                                                      |
| Edita  | ar Excluir         |                               |                |                    |            |           |                            |                      |                                                      |
| 4      |                    |                               |                |                    |            |           |                            | •                    |                                                      |
| Salvar | 2<br>Finalizar Pl  | anejamento Lista de Itens     | Cancelar       |                    |            |           |                            |                      |                                                      |

COCOD

Cancelar

UNIDADE CONTRATANTE - Finalizando o planejamento 1. Após informar as quantidades ou valores (no caso de serviço) para todos os itens e atualizar o endereço de entrega, clique em Finalizar Planejamento.

### Licitaweb 21

Dadaa kasissa litema

| Início   | Publicações  | Itens Adjudicados |
|----------|--------------|-------------------|
| milliono | 1 abilouyooo | nona Aujuareadoa  |

Planejamento

### Planejamento 2017/0012

| Pes   | q. Item do | Planejamento Remover                                                                                                    |                         |            |            |        |           | Valor total plan | ejado: R\$ 5 | 8.868,00  | Valor to | tal históri | <b>co:</b> R\$ 54.650,0 |
|-------|------------|----------------------------------------------------------------------------------------------------|-------------------------|------------|------------|--------|-----------|------------------|--------------|-----------|----------|-------------|-------------------------|
| 00010 | 000100     | DECOBIONO.                                                                                                    | UND.<br>FORNECIMENTO    | STATUS     | HISTORICO  |        |           | PLANEJA          | PLANEJAMENTO |           | QTD      | QTD         |                         |
|       | CODIGO     | DESCRICAD                                                                                                    |                         |            | QUANTIDADE | VALOR  | TOTAL     | QUANTIDADE       | VALOR TOTAL  |           | MPE      | AMPLA       | KEFLANEJAH              |
|       | \$         |                                                                                                    | \$                      | \$         | \$         | \$     | ÷         | \$               | ¢            | \$        | ¢        | \$          | \$                      |
|       | 145262     | FORMULARIO CONTINUO, BRAILLE, TAMANHO DA FOLHA 30,5 CM X 28<br>CM, GRAMATURA 120 GR, CAIXA 1500.0 FOLHA                                                      | CAIXA 1500.0            | Finalizado | 200,00     | 273,25 | 54.650,00 | 200,00           | 273,25       | 54.650,00 |          |             |                         |
|       |            |                                                                                                    | Mensagem(ns)            |            |            |        |           |                  |              |           |          |             |                         |
|       | 809        | LAPIS, GRAFITE HB, GRAVADO NO CORPO MARCA DO FABRICANTE,<br>COMPRIMENTO 175MM, NUMERO 02, COR DO REVESTIMENTO<br>PRETO, REVESTIDO EM MADEIRA, FORMATO CILIND | Finalizado com Sucesso. |            |            |        |           |                  | 21,09        | 4.218,00  |          |             |                         |

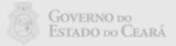